### ИЗМЕНЕНИЯ в RSTC.Smeta версия 7.0

1. Постановление МАиС №41 от 27.12.2017 «О внесении изменений в Постановление Минстройархитектуры №59 от от 23.12.2011».

2. **Фундаментальная база** с учетом добавления ресурсов по состоянию на 01.02.2018. УНРР-2018 рассмотрены и согласованы на МВК (протокол МВК №14 от 28.12.2017).

3. Добавлена возможность вносить коды каталога классификатора.

## В базу добавлена новая характеристика 2801 – КОД РБ.

Данная характеристика вносится сметчиком, при разработке нового материала (строка типа «Б»). Для материалов, находящихся в фундаментальной базе (ФБ) эта характеристика <u>не заполняется</u>, Код РБ выбирается автоматически из ФБ.

3.1. Добавлена база проектировщика (БП), в которой будут отражаться все ресурсы, которые сметчик вносит строкой типа «Б» в локальной смете.

| 🚷 RSTC.sme  | ta sepci   | ия 7.0    |           |
|-------------|------------|-----------|-----------|
| База Данных | Pecypc     | Сервис    | Помощь    |
| ЕрЕр,цен    | ники,прей  | йскуранты | a 🕨       |
| Техничес    | кие харан  | ктеристик | и         |
| Справочн    | ик текуш   | цих цен   | +         |
| Справочн    | ик тариф   | ов/коэфф  | оициентов |
| Проценть    | я для расч | чета тран | спорта    |
| Прогнозн    | ый индек   | c         |           |
| База прое   | жтировщ    | ика (БП)  |           |

#### Данная база имеет следующий вид:

| 6 | 🗧 База прое | ктировщика (ЫТ)   |              |                                                               | El           | 00 |
|---|-------------|-------------------|--------------|---------------------------------------------------------------|--------------|----|
| 4 | • 🖊 🗙 🖌     |                   |              |                                                               |              |    |
| Г | Kog CIC     | Код РБ            | Определитель | Наименование                                                  | Единица изм. | ^  |
|   | C113        |                   | 12           | ОТВЕТНАЯ ЧАСТЬ ЗАЩЕЛКИ ДВЕРНОЙ 807-10 00                      | ШТ           |    |
|   | C114        |                   | 12           | ПАНЕЛЬ ЛИЦЕВАЯ ЗАЩЕЛКИ ДВЕРНОЙ 689                            | ШТ           |    |
|   | C115        |                   | 12           | УСТРОЙСТВО РАЗБЛОКИРОВКИ ДВЕРИ С ВОССТАНАВЛИВАЕМОЙ ВСТАВН     | ШТ           |    |
|   | C115-1      |                   | 12           | КРЫШКА ИЗ ПРОЗРАЧНОГО ПЛАСТИКА ST-ER115C Smartec              | ШТ           |    |
|   | C116        |                   | 12           | КНОПКА МЕТАЛЛИЧЕСКАЯ, НАКЛАДНАЯ, НР КОНТАКТЫ, РАЗМЕР: 83×32   | ШТ           |    |
|   | C117        |                   | 12           | НАВЕСНОЙ ШКАФ СЕ, 1200 x 800 x 300MM, IP55 R5CE1283           | ШТ           |    |
|   | C117-1      |                   | 12           | КОРПУС ЗАЩИТНЫЙ SiPass ENC-030 Siemens                        | ШТ           |    |
| Γ | C118        |                   | 12           | НАВЕСНОЙ ШКАФ СЕ, 800 x 600 x 300MM, IP65 R5CE0863            | ШТ           |    |
| Γ | C118-1      |                   | 12           | КОРПЧС ЗАЩИТНЫЙ SIPASS ENC-010 SIEMENS                        | ШТ           |    |
|   | C118-2      |                   | 12           | ЗАЩИТНЫЙ КОРПУС SIPASS ENC-020 Siemens                        | ШТ           |    |
|   | C119        |                   | 12           | НАПОЛЬНЫЙ ШКАФ EC022U68-G-F01-R01                             | ШТ           |    |
| Þ | C11C        |                   | 12           | КАБЕЛЬ ДЛЯ СИСТЕМ СИГНАЛИЗАЦИИ И УПРАВЛЕНИЯ ГРУППОВОЙ ПРІ     | м            |    |
|   | C12         |                   | 12           | СВЕТОДИОДНЫЙ СВЕТИЛЬНИК, 62 ВТ, ІР 20 С РЕГУЛИРУЕМЫМ ДРАЙВЕ   | ШТ           |    |
|   | C120        |                   | 12           | СТАЦИОНАРНАЯ ПОЛКА, ПЕРФОРИРОВАННАЯ, ДЛЯ ШКАФА ГЛУБИНОЙ       | ШТ           |    |
|   | C121        |                   | 12           | ВЕНТИЛЯТОРНЫЙ МОДУЛЬ С 4 ВЕНТИЛЯТОРАМИ И ЦИФРОВЫМ ТЕРМО       | ШТ           |    |
| Γ | C122        |                   | 12           | 10 19 ГОРИЗОНТАЛЬНЫЙ КАБЕЛЬНЫЙ ОРГАНАЙЗЕР С 5 МЕТАЛЛИЧЕСК     | ШТ           |    |
|   | C123        |                   | 12           | 1U 19'' ЗАГЛУШКА Е44 BPN01                                    | ШТ           |    |
|   | C123-876    |                   | 96           | ОПРЕД 96                                                      |              |    |
|   | C1234-43    | 4/1-2-20-20-10-20 | 46           | РАСТВОРЫ КЛАДОЧНЫЕ ТЯЖЕЛЫЕ ЦЕМЕНТНЫЕ, МАРКИ 200 ДЛЯ ПРОЕ      | М3           |    |
|   | C124        |                   | 12           | КОМПЛЕКТ ИЗ 20 ШАЙБ, ГАЕК И БОЛТОВ М6 ИКFS 6X15               | ШТ           |    |
|   | C125        |                   | 12           | КОМПЛЕКТ ПРОВОДОВ ЗАЗЕМЛЕНИЯ (6 ШТ.) С МЕДНОЙ ШИНОЙ ДЛЯ ВЫ    | ШТ           |    |
|   | C126        |                   | 12           | 19" 10 БЛОК С 6 РОЗЕТКАМИ Schuko DIN49440 В АЛЮМИНИЕВОМ ПРОФИ | ШТ           |    |
| 1 | C127        |                   | 12           | БЛОК С 6 РОЗЕТКАМИ ІЕС 320 С13 В АЛЮМИНИЕВОМ ПРОФИЛЕ, АВТ. ВЫ | ШТ           |    |
|   |             |                   |              |                                                               |              | v  |

3.2. Данная база может пополняться как при расчете локальной сметы (автоматизированный режим), так и непосредственно, когда сметчик находится на данной форме БП. Для этого можно воспользоваться кнопками, расположенными в верхнем левом углу формы.

| ÷ |
|---|
|---|

### - добавление нового ресурса

# 🖊 - корректировка выбранного ресурса

При нажатии на одну из вышеуказанных кнопок, появится окно, в котором при добавлении необходимо заполнить, а при корректировке - изменить, поля «Kod CiC», «Наименование», «Единица измерения». Поле «Определитель» заполняем при нажатии на кнопку , из появившегося списка выбираем определитель, для данного ресурса.

| 🏠 Ввод/редактиј        | оование ресурса в БП | ×          |
|------------------------|----------------------|------------|
| Kod Cic                | l                    |            |
| Код РБ                 |                      | <i>ĝ</i> ĝ |
| Определитель           |                      | <i>8</i> 4 |
| Наименование           |                      | ×          |
| ,<br>Единицы измерения |                      |            |
|                        | Выполнить            | Отмена     |

Поле «Код РБ» заполняют при нажатии на кнопку *м*, появляется окно, в котором необходимо выбрать группу каталога–классификатора, к которой относится новый/редактируемый ресурс.

| База Данных Ресурс Сервис Понощь<br>ВШ В С / Ресурс Сервис Понощь<br>ВШ В С / Ресурс Сервис Понощь<br>В База проектирование ресурса в БП В Наименование<br>Код РБ Поиск<br>Код РБ Поиск<br>Код РБ Поиск<br>Код РБ Поиск<br>С Код РБ Поиск<br>С Код РБ Поиск<br>С Содержимое<br>С Содержимое<br>С С Содержимое<br>С Содержимое<br>С Содержимое<br>С Содержимое<br>С Содержимое<br>С Содержимое<br>С Содержимое<br>С С Сороительные и воделия и конструкции и соорук<br>В 4/11-120-10-Конструкции и детали фридаментое<br>В 4/11-120-10-Конструкции и детали фридаментое<br>В 4/11-120-10-Конструкци и детали фридаментое<br>В 4/11-120-1 | RSTC.smeta                                                                                                    | версия 7,0                                                                                                    |                                                                                          |                                               |                                                                                                    |   |
|----------------------------------------------------------------------------------------------------|----------------------------------------------------------------------------------------------------|----------------------------------------------------------------------------------------------------|------------------------------------------------------------------------------------------|-----------------------------------------------|----------------------------------------------------------------------------------------------------|---|
| База проектирование ресурса в 511     Наименование     Единица изм.     Содержимое     Коа РБ     Поиск     Коа РБ     Поиск     П     Коа РБ     Поиск     П     Коа РБ     Поиск     П     Коа РБ     Поиск     П     Коа РБ     Поиск     П     Коа РБ     Поиск     П     Коа РБ     Поиск     Коа РБ     Поиск     Поиск     Поиск                                                                                                    | База Данных Ре                                                                                                    | есурс Сервис Помощь                                                                                                    |                                                                                          |                                               |                                                                                                    |   |
| Спат     Спат                                                                                                    | RSTL.smeta         База Данных       Ре         Image: Sasa Данных       Ре         Image: Sasa Данных       Ре         Image: Sasa Данных       Ре         Image: Sasa Данных       Ре         Image: Sasa Данных       Ре         Image: Sasa Данных       Ре         Image: Sasa Данных       С         Image: Sasa Данных       С         Image: Sasa Данных       С         Image: Sasa Данных       С         Image: Sasa Данных       С         Image: Sasa Данных       С         Image: Sasa Zasa       С         Image: Sasa Zasa       С         Image: Sasa Zasa       С         Image: Sasa Zasa       С         Image: Sasa Zasa       С         Image: Sasa Zasa       С         Image: Sasa Zasa       C         Image: Sasa Zasa       C         Image: Sasa Zasa       C         Image: Sasa Zasa       C         Image: Sasa Zasa       C         Image: Sasa Zasa       C         Image: Sasa Zasa       C         Image: Sasa Zasa       C         Image: Sasa Zasa       C         Image: Sasa Zasa       C | <ul> <li>Версия 7.0</li> <li>всурс Сервис Помощь</li> <li>              А/редактирование ресурса в 51<br/>Каталог-классификатор      </li> <li>             Каталог-классификатор         </li> <li>             Каталог-классификатор         </li> <li>             Катериалы для строительных работ         </li> </ul> <li>             • 1 - Материалы для строительных работ         <ul> <li>             2 - Строительные изделия и конструкции         </li> <li>             • Материалы и изделия для санитарно-технических работ         </li> <li>             4 - Хелезобетонные и бетонные изделия и конструкции (в т. ч. типов)         </li> <li>             4/1 - Конструкции и изделия железобетонные кордерасле         </li>             4/1 - Конструкции и изделия железобетонные корду намы             4/1 - 1/20 - Конструкции и детали каркаса зданий и сооруж             4/1 - 1/20 - Конструкции и детали каркаса зданий и сооруж             4/1 - 1/20 - Конструкции и детали каркаса зданий и сооруж             4/1 - 1/20 - Конструкции и изделия железобетонные сощеотрасле         </ul></li> 4/1 - 1/20 - Конструкции и детали каркаса зданий и сооруж             4/1 - 1/20 - Конструкции и детали каркаса зданий и сооруж             4/1 - 1/20 - Конструкции и детали каркаса зданий и сооруж             4/1 - 1/20 - Конструкции и детали каркаса зданий и сооруж             4/1 - 1/20 - Солбы ограждений             4/1 - 1/20 - Солбы ограждений             4/1 - 1/20 - Солбы ограждений             4/1 - 1/20 - Конструкции , элементы стен и перегородки             4/1 - 1/20 - Конструкции и настилы перекрытий и покрыт             4/1 - 1/20 - Конструкции и детали карказобетонные и неменерных с | Содержимое<br>Код РБ<br>↓ 4/1-1-20-10<br>↓/1-1-20-10<br>↓/1-1-20-10-30<br>↓/1-1-20-10-50 | Наименое<br>рименитъ<br>Колонны,<br>Колонны ( | Единица изм.<br>Единица изм.<br>Единица изм.<br>Сойки, опоры, рамы прямоугольные<br>тойки, опоры, рамы прямоугольные сплошные (с учетом армат<br>стойки, опоры, рамы прямоугольные сплошные и пустотелые, с<br>стойки, опоры, рамы прямоугольные пустотелые, с консолями<br>стойки, опоры, рамы прямоугольные пустотелые, с консолями<br>(серия: шифр 4410-т-86) прямоугольные пустотелые, с консолями |   |
|                                                                                                    |                                                                                                    | • 4/1-8- Изделия из легкого бетона     • • • • • • • • • • • • • • • • •                                                                                                    | 4                                                                                        |                                               |                                                                                                    | Y |

Необходимо нажать на выбранной группе правой кнопкой мыши, а затем на «Применить». Выбранная группа будет внесена в поле «Код РБ».

| 🏫 Ввод/редакти    | рование ресурса в БП | 8          |
|-------------------|----------------------|------------|
| Kod Cic           | C123-23              |            |
| Код РБ            | 4/1-1-20-10-10       | 纳          |
| Определитель      | 16                   | <i>8</i> 4 |
| Наименование      |                      |            |
| Пример            |                      | ×          |
| Единицы измерения | м                    |            |
|                   | Выполнить            | Отмена     |

### Нажимаем на кнопку «Выполнить» и данный ресурс будет добавлен в БП

| 🏠 База прое | ктировщика (БП)   |              |                                                                              | -            |    |
|-------------|-------------------|--------------|------------------------------------------------------------------------------|--------------|----|
| + / ×       |                   |              |                                                                              |              |    |
| Kog CIC     | Код РБ            | Определитель | Наименование                                                                 | Единица изм. | T  |
| C117        |                   | 12           | НАВЕСНОЙ ШКАФ СЕ, 1200 x 800 x 300ММ, IP55 R5CE1283                          | ШТ           |    |
| C117-1      |                   | 12           | КОРПУС ЗАЩИТНЫЙ SiPass ENC-030 Siemens                                       | ШТ           |    |
| C118        |                   | 12           | НАВЕСНОЙ ШКАФ СЕ, 800 x 600 x 300MM, IP65 R5CE0863                           | ШТ           |    |
| C118-1      |                   | 12           | КОРПУС ЗАЩИТНЫЙ SIPASS ENC-010 SIEMENS                                       | ШТ           |    |
| C118-2      |                   | 12           | ЗАЩИТНЫЙ КОРПУС SIPASS ENC-020 Siemens                                       | ШТ           |    |
| C119        |                   | 12           | НАПОЛЬНЫЙ ШКАФ ЕСО22U68-G-F01-R01                                            | ШТ           |    |
| C11C        |                   | 12           | КАБЕЛЬ ДЛЯ СИСТЕМ СИГНАЛИЗАЦИИ И УПРАВЛЕНИЯ ГРУППОВОЙ ПРОКЛАДКИ, ПОЖА        | м            |    |
| C12         |                   | 12           | СВЕТОДИОДНЫЙ СВЕТИЛЬНИК, 62 ВТ, IP 20 С РЕГУЛИРУЕМЫМ ДРАЙВЕРОМ DALI ПО ТИ    | ШТ           |    |
| C120        |                   | 12           | СТАЦИОНАРНАЯ ПОЛКА, ПЕРФОРИРОВАННАЯ, ДЛЯ ШКАФА ГЛУБИНОЙ 800 MM M44SBR        | ШТ           |    |
| C121        |                   | 12           | ВЕНТИЛЯТОРНЫЙ МОДУЛЬ С 4 ВЕНТИЛЯТОРАМИ И ЦИФРОВЫМ ТЕРМОСТАТОМ ДЛЯ Ш          | ШТ           |    |
| C122        |                   | 12           | 10 19 ГОРИЗОНТАЛЬНЫЙ КАБЕЛЬНЫЙ ОРГАНАЙЗЕР С 5 МЕТАЛЛИЧЕСКИМИ КОЛЬЦАМИ        | ШТ           |    |
| C123        |                   | 12           | 1U 19" ЗАГЛУШКА Е44 BPN01                                                    | ШТ           |    |
| C123-23     | 4/1-1-20-10-10    | 16           | ПРИМЕР                                                                       | м            |    |
| C123-876    |                   | 96           | ОПРЕД 96                                                                     |              |    |
| C1234-43    | 4/1-2-20-20-10-20 | 46           | РАСТВОРЫ КЛАДОЧНЫЕ ТЯЖЕЛЫЕ ЦЕМЕНТНЫЕ, МАРКИ 200 ДЛЯ ПРОВЕРКИ                 | МЗ           |    |
| C124        |                   | 12           | КОМПЛЕКТ ИЗ 20 ШАЙБ, ГАЕК И БОЛТОВ М6 ИКFS 6X15                              | ШТ           |    |
| C125        |                   | 12           | КОМПЛЕКТ ПРОВОДОВ ЗАЗЕМЛЕНИЯ (6 ШТ.) С МЕДНОЙ ШИНОЙ ДЛЯ ВЫРАВНИВАНИЯ П       | ШТ           |    |
| C126        |                   | 12           | 19" 1U БЛОК С 6 РОЗЕТКАМИ Schuko DIN49440 В АЛЮМИНИЕВОМ ПРОФИЛЕ, АВТ. ВЫКЛЮ  | ШТ           |    |
| C127        |                   | 12           | БЛОК С 6 РОЗЕТКАМИ IEC 320 C13 В АЛЮМИНИЕВОМ ПРОФИЛЕ, АВТ. ВЫКЛЮЧАТЕЛЬ 1x10  | ШТ           |    |
| C128        |                   | 12           | КОРОБ ПЕРФОРИРОВАННЫЙ T1 60X60 G=00108                                       | ШТ           |    |
| C129        |                   | 12           | МИНИКАНАЛ ТИПА ТМС СО СТАНДАРТНОЙ СЪЕМНОЙ КРЫШКОЙ ОДНОСЕКЦИОННЫЙ , 22        | ШТ           |    |
| C13         |                   | 12           | СВЕТИЛЬНИК С ЛЛ 3X60 ВТ, IP20 С РЕГУЛИРУЕМЫМ ДРАЙВЕРОМ DALI ПО ТИПУ GOCCIA : | ШТ           |    |
| C130        |                   | 12           | СОЕ ДИНЕНИЕ НА СТЫК ТМС 22x10, N00594                                        | ШТ           | -3 |

🔀 - удаление выбранного ресурса – выбранный ресурс будет удален из БП.

### 3.3. Присвоение Кода РБ в БП можно выполнять еще и следующим образом.

В БП в графе «Код РБ» нажать возле кода РБ на кнопку и появится окно, в котором необходимо выбрать группу каталога-классификатора (описано выше в п.3.2)

| 🏠 База прое | ктировщика (БП)   |              |                                                                             | = 🛚 🗶         |
|-------------|-------------------|--------------|-----------------------------------------------------------------------------|---------------|
| + / ×       |                   |              |                                                                             |               |
| Kog CIC     | Код РБ            | Определитель | Наименование                                                                | Единица изг 🗠 |
| C117        |                   | 12           | НАВЕСНОЙ ШКАФ СЕ, 1200 x 800 x 300MM, IP55 R5CE1283                         | ШТ            |
| C117-1      |                   | 12           | КОРПУС ЗАЩИТНЫЙ SiPass ENC-030 Siemens                                      | ШТ            |
| C118        |                   | 12           | НАВЕСНОЙ ШКАФ СЕ, 800 x 600 x 300MM, IP65 R5CE0863                          | ШТ            |
| C118-1      |                   | 12           | КОРПУС ЗАЩИТНЫЙ SIPASS ENC-010 SIEMENS                                      | ШТ            |
| C118-2      |                   | 12           | ЗАЩИТНЫЙ КОРПУС SIPASS ENC-020 Siemens                                      | ШТ            |
| C119        |                   | 12           | НАПОЛЬНЫЙ ШКАФ ЕСО22U68-G-F01-R01                                           | ШТ            |
| C11C        |                   | 12           | КАБЕЛЬ ДЛЯ СИСТЕМ СИГНАЛИЗАЦИИ И УПРАВЛЕНИЯ ГРУППОВОЙ ПРОКЛАДКИ, ПОЖА       | M             |
| C12         |                   | 12           | СВЕТОДИОДНЫЙ СВЕТИЛЬНИК, 62 ВТ, IP 20 С РЕГУЛИРУЕМЫМ ДРАЙВЕРОМ DALI ПО ТИ   | ШТ            |
| C120        |                   | 12           | СТАЦИОНАРНАЯ ПОЛКА, ПЕРФОРИРОВАННАЯ, ДЛЯ ШКАФА ГЛУБИНОЙ 800 MM M44SBR       | ШТ            |
| C121        |                   | 12           | ВЕНТИЛЯТОРНЫЙ МОДУЛЬ С 4 ВЕНТИЛЯТОРАМИ И ЦИФРОВЫМ ТЕРМОСТАТОМ ДЛЯ Ш         | ΙШТ           |
| C122        |                   | 12           | 10 19 ГОРИЗОНТАЛЬНЫЙ КАБЕЛЬНЫЙ ОРГАНАЙЗЕР С 5 МЕТАЛЛИЧЕСКИМИ КОЛЬЦАМИ       | ШТ            |
| C123        |                   | 12           | 1U 19" ЗАГЛУШКА Е44 BPN01                                                   | ШТ            |
| C123-23     | 4/1-1-20-10-10    | 16           | ПРИМЕР                                                                      | М             |
| C123-876    |                   | 96           | ОПРЕД 96                                                                    |               |
| C1234-43    | 4/1-2-20-20-10-20 | 46           | РАСТВОРЫ КЛАДОЧНЫЕ ТЯЖЕЛЫЕ ЦЕМЕНТНЫЕ, МАРКИ 200 ДЛЯ ПРОВЕРКИ                | М3            |
| C124        |                   | 12           | КОМПЛЕКТ ИЗ 20 ШАЙБ, ГАЕК И БОЛТОВ М6 ИКFS 6X15                             | ШТ            |
| C125        |                   | 12           | КОМПЛЕКТ ПРОВОДОВ ЗАЗЕМЛЕНИЯ (6 ШТ.) С МЕДНОЙ ШИНОЙ ДЛЯ ВЫРАВНИВАНИЯ П      | ШΤ            |
| C126        |                   | 12           | 19" 1U БЛОК С 6 РОЗЕТКАМИ Schuko DIN49440 В АЛЮМИНИЕВОМ ПРОФИЛЕ, АВТ. ВЫКЛЮ | ШТ            |
| C127        |                   | 12           | БЛОК С 6 РОЗЕТКАМИ IEC 320 C13 В АЛЮМИНИЕВОМ ПРОФИЛЕ, АВТ. ВЫКЛЮЧАТЕЛЬ 1x1  | ШТ            |
| C128        |                   | 12           | КОРОБ ПЕРФОРИРОВАННЫЙ T1 60X60 G=00108                                      | ШТ            |
| C129        |                   | 12           | МИНИКАНАЛ ТИПА ТМС СО СТАНДАРТНОЙ СЪЕМНОЙ КРЫШКОЙ ОДНОСЕКЦИОННЫЙ , 23       | ШТ            |
| C13         |                   | 12           | СВЕТИЛЬНИК С ЛЛ 3X60 ВТ, IP20 С РЕГУЛИРУЕМЫМ ДРАЙВЕРОМ DALI ПО ТИПУ GOCCIA  | ШТ            |
| C130        |                   | 12           | СОЕ ДИНЕНИЕ НА СТЫК ТМС 22х10, N00594                                       | ШТ 🖓          |
| *           |                   |              |                                                                             | >             |

4. Корректировка и расчет локальной сметы.

4.1.При корректировке локальной сметы мы можем вносить новые ресурсы, либо корректировать существующие ресурсы, описанные строкой типа «Б». При просмотре ресурсов сметы, выбираем ресурс, для которого, мы хотим откорректировать код РБ.

| 🏠 Редактирование ресурса                                     |   |
|--------------------------------------------------------------|---|
| Информация о ресурсе                                         |   |
| 🕼 Поисковый образ С1234-43 на базе ПО                        |   |
| код РБ                                                       |   |
| Наименование                                                 |   |
| РАСТВОРЫ КЛАДОЧНЫЕ ТЯЖЕЛЫЕ ЦЕМЕНТНЫЕ, МАРКИ 200 ДЛЯ ПРОВЕРКИ |   |
| Марка Серия                                                  |   |
| Единицы измерения M3 Определитель 46 👫                       |   |
| Отпускная цена, руб 1.17 🔥 1.17 强                            |   |
| Транспорт, руб 0.21                                          |   |
| Характеристики Ресурсы на изготовление, материалоемкость     |   |
| Код Наименование Эначение Факт                               | T |
|                                                              |   |
|                                                              |   |
|                                                              |   |
|                                                              |   |
|                                                              |   |
|                                                              |   |
|                                                              |   |
|                                                              |   |
| K < P K + = • < X C                                          |   |

## Для закладки характеристики добавляем новую характеристику 2801

|                   |   | Редакти | рование                                                |  |
|-------------------|---|---------|--------------------------------------------------------|--|
| 🏠 Редактиров      |   | Код     | Наименование                                           |  |
| Информация о р    |   | 2622    | Плотность бетона по проекту (кг за м3)                 |  |
| 🕼 Поисковый       |   | 2623    | Рекомендуемая монтажная расценка                       |  |
| U.S. DE           |   | 2624    | Масса изделия, кг                                      |  |
| код мь            |   | 2625    | Бетон тяжелый                                          |  |
| Наименование      |   | 2626    | Бетон ячеистый                                         |  |
| РАСТВОРЫ КЛА      |   | 2627    | Бетон легкий                                           |  |
|                   |   | 2628    | Бетон газосиликатный                                   |  |
|                   |   | 2629    | Бетон жароупорный                                      |  |
| Марка             |   | 2630    | Масса оборудования, т                                  |  |
|                   |   | 2632    | Равномерно распределенная нагрузка на плиту при коэфо  |  |
| сдиницы измерен   |   | 2640    | Масса закладных, кг(по проекту)                        |  |
|                   |   | 2641    | Расход на единицу измерения или размерность надбавки   |  |
| Этпускная цена, р |   | 2642    | Расход на единицу измерения                            |  |
| - /               |   | 2643    | Разница приведенной толщины(толщины)конструкции        |  |
| і ранспорт, руб   |   | 2645    | Каэффициент к сметной стоимиости                       |  |
|                   |   | 2646    | Коэффициент для плит непрямоугольных в плане           |  |
| Характеристики    |   | 2647    | Коэффициент на плиты покрытий для зданий с сильно агр  |  |
| Код Н             |   | 2656    | Толщина по проекту,мм                                  |  |
| •                 |   | 2657    | Приведенная толщина по проекту,мм                      |  |
|                   |   | 2660    | Код группы материала для расчета транспортных затрат ( |  |
|                   |   | 2701    | Степень окраски                                        |  |
|                   |   | 2702    | Изготовление плит из двух видов бетона                 |  |
|                   |   | 2703    | Цвет бетона                                            |  |
|                   |   | 2704    | Процент красящего пигмента                             |  |
|                   |   | 2721    | Признак прямоугольности тротуарной плитки (0 - прямоуг |  |
|                   | Þ | 2801    | Код РБ                                                 |  |
|                   |   |         |                                                        |  |

и выполняем действия, описанные в пункте 3.2 по выбору кода РБ.

| 🏠 Редактирование ресурса                  | 8                            |
|-------------------------------------------|------------------------------|
| Информация о ресурсе                      |                              |
| 🕼 Поисковый образ С1234-43                | на базе ПО                   |
| код РБ 4/1-2-20-20-10-20                  | <del>0</del>                 |
| Наименование                              |                              |
| РАСТВОРЫ КЛАДОЧНЫЕ ТЯЖЕЛЫЕ ЦЕМЕН          | ТНЫЕ, МАРКИ 200 ДЛЯ ПРОВЕРКИ |
| Марка                                     | Серия                        |
| Единицы измерения МЗ                      | Определитель 46              |
| Отпускная цена, руб 117                   | 117                          |
|                                           |                              |
| Гранспорт, рус                            | J U.21                       |
| Характеристики Ресурсы на изготовление, м | атериалоемкость              |
| Код Наименование                          | Значение Факт                |
| 2801 Код РБ                               | <4/1-2-20-20-10-20> <u>─</u> |
|                                           |                              |
|                                           |                              |
|                                           |                              |
|                                           |                              |
|                                           |                              |
|                                           |                              |
| IA A F FI +                               | – 🔺 🖉 K 🤊                    |

4.2. При корректировке локальной сметы мы можем включить ресурс, добавленный в БП. Рассмотрим добавление ресурса С123-23, описанного выше (п.3).

|                                                           | Nº n∕n | Тип | ПО          | Комментарий | Знак | Объем | Попр.типа Ж | On |
|-----------------------------------------------------------|--------|-----|-------------|-------------|------|-------|-------------|----|
|                                                           | 1      | Ж   | Ж2-40-10-30 |             |      |       |             |    |
|                                                           | 2      | Е   | 8-14-201    | ККК         | +    | 4     | 0.01        |    |
|                                                           | 3      | Е   | 8-43-9      |             | +    | 5     | 0.2         |    |
|                                                           | 4      | Е   | 8-11-2      |             | -    | 4     |             |    |
|                                                           | 5      | Е   | 8-43-8      |             | -    | 2     | 0.4         |    |
|                                                           | 6      | С   | 555-6060    |             | -    | 3     |             |    |
|                                                           | 7      | Е   | 8-76-4      |             | +    | 2.67  |             |    |
|                                                           | 8      | С   | 101-86751-1 |             | +    | 2.67  |             |    |
|                                                           | 9      | С   | 207-101-1   |             | +    | 45    |             |    |
| *                                                         | 10     | С   | 123-23      |             | +    |       |             |    |
| Сопfirm 💌 🗘 Нет такого ресурса вовсе. Хотите разработать? |        |     |             |             |      |       |             |    |
|                                                           |        |     |             |             | _    |       |             | _  |

Появляется окно «Ввод нового ресурса», в котором уже будет заполнена часть полей (взяты из БП).

| Nº n/n | Тип | ПО          | Ko | мментарий                               | Знак                        | Объем                                | Попр.типа Ж    | Определ  | итель | Факт | Ед.изм.           | Наим        | lel |
|--------|-----|-------------|----|-----------------------------------------|-----------------------------|--------------------------------------|----------------|----------|-------|------|-------------------|-------------|-----|
| 1      | Ж   | Ж2-40-10-30 |    | A                                       |                             |                                      |                |          |       |      | M2                | <u></u> 3U/ | 4   |
| 2      | Е   | 8-14-201    | ĸ  | 🏠 Вводни<br>– Информац                  | ового<br>Ия о р             | ) ресурса<br>есчосе                  |                |          |       |      |                   | 2           | S   |
| 3      | Е   | 8-43-9      |    | Поиск                                   | овый                        | образ [[123-23                       |                | на базе  | ∍ПО   |      |                   |             |     |
| 4      | Е   | 8-11-2      |    | код РБ                                  |                             | <4/1-1-20-10                         | ŀ10>           | -        |       | 1    |                   |             |     |
| 5      | Е   | 8-43-8      |    | Наименова                               | ние                         | ,                                    |                |          |       |      |                   |             |     |
| 6      | С   | 555-6060    |    | Пример                                  |                             |                                      |                |          |       |      |                   |             |     |
| 7      | Е   | 8-76-4      |    |                                         |                             |                                      |                |          |       |      |                   |             |     |
| 8      | С   | 101-86751-1 |    | Марка                                   |                             |                                      |                | Серия    |       |      |                   |             |     |
| 9      | С   | 207-101-1   |    | Единицы из                              | мерен                       | ия м                                 |                | Определ  | итель | Г    | 16                | 酋           |     |
| 10     | С   | 123-23      |    |                                         |                             |                                      |                |          |       |      |                   |             |     |
|        |     |             |    | Трансп. рас<br>Характери<br>Код<br>▶ 21 | ходы<br>стики<br>H<br>301 К | Ресурсы на и<br>аименование<br>од РБ | ЗГОТОВЛЕНИЕ, Р | иатериал | оемко | сть  | Факт<br><4/1-1-20 | )-10-10>    |     |
|        |     |             | _  | M                                       | •                           | ► 1                                  | ⊢ +            | -        | -     | • •  | / %               | ¢,          |     |

Заполняем поля, которые необходимо заполнить (отпускную цену и транспортные расходы) и сохраняем изменения.

| Nº n∕n | Тип | по          | K | омментарий                                          | Знак                                       | Объем                                | Попр.типа Ж | Определители         | Факт           | Ед.изм.                                | Наимен     |
|--------|-----|-------------|---|-----------------------------------------------------|--------------------------------------------|--------------------------------------|-------------|----------------------|----------------|----------------------------------------|------------|
| 1      | Ж   | Ж2-40-10-30 |   | ( <b>^</b> -                                        |                                            |                                      |             |                      |                | M2                                     | ЗПУ        |
| 2      | Е   | 8-14-201    | k | Ввод н<br>Информац                                  | овога<br>ия о р                            | ) ресурса<br>есчосе                  |             |                      |                |                                        | ×          |
| 3      | Е   | 8-43-9      |   | Поиск                                               | овый                                       | образ [С123-23]                      |             | на базе ПО           |                |                                        | _          |
| 4      | Е   | 8-11-2      |   | код РЕ                                              | 5                                          | <4/1-1-20-10                         | -10>        | _                    | 1              |                                        |            |
| 5      | Е   | 8-43-8      |   | Наименова                                           | ние                                        | ,                                    |             |                      |                |                                        |            |
| 6      | С   | 555-6060    |   | Пример                                              |                                            |                                      |             |                      |                |                                        |            |
| 7      | Е   | 8-76-4      |   |                                                     |                                            |                                      |             |                      |                |                                        |            |
| 8      | С   | 101-86751-1 |   | Марка 🗌                                             |                                            |                                      |             | Серия                |                |                                        |            |
| 9      | С   | 207-101-1   |   | Единицы из                                          | мерен                                      | ия м                                 |             | Определитель         |                | 16                                     | # <b>A</b> |
| 10     | С   | 123-23      |   |                                                     |                                            | J                                    |             | A                    | ,              |                                        |            |
|        |     |             |   | Отпускная і<br>Трансп. рас<br>Характери<br>Код<br>2 | цена<br>жоды<br>стики<br><u> </u><br>801 К | Ресурсы на и<br>аименование<br>од РБ | 345.87      | материалоемк<br>Знач | ость  <br>ение | 345.87<br>29.81<br>Факт<br><4/1-1-20-1 | <b>2</b>   |
|        |     |             | - | M                                                   | •                                          | ► I                                  | + +         |                      | • ~            | 2 × 2                                  | e          |

| N | l≗ n/n | Тип |             | L       | <u> </u> Внак | Объем | Попр.типа | Определитель | Факт | Ед.изм. | Наименование                        |
|---|--------|-----|-------------|---------|---------------|-------|-----------|--------------|------|---------|-------------------------------------|
|   | 1      | Ж   | Ж2-40-10-30 | астроку | -             |       |           |              |      | M2      | ЗДАНИЕ - СТРОИТЕЛЬНАЯ ЧАСТЬ. ВНУТРЕ |
|   | 2      | Е   | 8-14-201    | ККК     | +             | 4     | 0.01      | 1            | 51   | 100M2   | КЛАДКА ПЕРЕГОРОДОК ТОЛЩИНОЙ 120 М   |
|   | 3      | Е   | 8-43-9      |         | +             | 5     | 0.2       | 1            |      | МЗ      | КЛАДКА СТЕН ИЗ КИРПИЧА КЕРАМИЧЕСК   |
|   | 4      | Е   | 8-11-2      |         | -             | 4     |           | 1            |      | 100M2   | РАСШИВКА ШВОВ КЛАДКИ ИЗ КЕРАМИЧЕС   |
|   | 5      | Е   | 8-43-8      |         | -             | 2     | 0.4       | 1            |      | МЗ      | КЛАДКА СТЕН ИЗ КИРПИЧА КЕРАМИЧЕСК   |
|   | 6      | С   | 555-6060    |         | -             | 3     |           | 60           | 12   | М       | ОПРЕДЕЛИТЕЛЬ 60##                   |
|   | 7      | Е   | 8-76-4      |         | +             | 2.67  |           | 1            |      | МЗ      | КЛАДКА СТЕН ТОЛЩИНОЙ 510 ММ ИЗ БЛО  |
|   | 8      | С   | 101-86751-1 |         | +             | 2.67  |           | 16           |      | ШΤ      | АЛМАЗНЫЕ ДИСКИ d=50MM##             |
|   | 9      | С   | 207-101-1   |         | +             | 45    |           | 16           |      | МЗ      | БЛОКИ КЕРАМИЧЕСКИЕ ПОРИЗОВАННЫЕ     |
|   | 10     | С   | 123-23      |         | +             | 3.6   |           | 16           |      | м       | Пример##                            |

Сметчик может добавлять новый ресурс в ЛС, как и раньше, и сразу может добавить характеристику 2801 – код РБ и указать группу или код каталога-классификатора.

Сметчик может добавлять новый ресурс в ЛС, рассчитать смету, а в БП на ресурсы, которые были добавлены при расчете локальной сметы, указать группу или код каталога-классификатора и еще раз просчитать сметы.

То, что указано в локальной смете, первично.

- 5. Добавлены новые выходные формы (Q0 соответствует R0 и т.д.)
- Q0 Ведомость ресурсов по локальной смете с кодами РБ
- Q1 Ведомость объема работ и расхода ресурсов с кодами РБ
- Q4 Ведомость ресурсов по локальной смете со стоимостью с кодами РБ
- Q6 Ведомость ресурсов по зданию/сооружению с кодами РБ
- Q7 Ведомость ресурсов по зданию/сооружению со стоимостью с кодами РБ
- Q3 Ведомость ресурсов по объекту с кодами РБ
- Q8 Ведомость ресурсов по объекту со стоимостью с кодами РБ